Entering Niagara Championships:

- 1. Log into USA Swimming at hub.usaswimming.org
- 2. Select Competition -> My Meets

| USA<br>Extremel                    | EVENTS & TICKETS FIND A SWIM TEAM & LESSONS SWIM SHOP Welcome Courtney 🗮 🌣 Settings 🛓 Logout |
|------------------------------------|----------------------------------------------------------------------------------------------|
|                                    | Members Education Club Competition NCAA Reporting Officials Help                             |
| Courtney Christ<br>Ceach. Official | Competition Meet Details My Meets My Athlete Meet Entries My Time Standards                  |
|                                    | My Fail My Athletr's Race Stats No Family Members                                            |
|                                    | My Account<br>General Info Contacts Photos<br>Groups Club Transfer                           |
|                                    | My Payments                                                                                  |
|                                    |                                                                                              |
|                                    |                                                                                              |
|                                    |                                                                                              |
|                                    | SAL                                                                                          |

Select the Team you are entering, if you have multiple teams.

| 3.  | Select Team Entry                                              | y                                                                                 |                        |                       |            |               |         |            |           |        |
|-----|----------------------------------------------------------------|-----------------------------------------------------------------------------------|------------------------|-----------------------|------------|---------------|---------|------------|-----------|--------|
| USA |                                                                | -                                                                                 | EVENTS & TICKET        | 5 FIND A SWIM T       | EAM & LESS | ONS SWIM SHOP | Welcome | Courtney 🖷 | Settings  | Logout |
|     |                                                                |                                                                                   | Members                | Education             | Club       | Competition   | NCAA    | Reporting  | Officials | Help   |
|     | My Meets                                                       |                                                                                   |                        |                       |            |               |         |            |           |        |
|     | ← Back to Selection<br>Editing: Syracuse Chargers<br>Meet Host | Team Entry                                                                        |                        |                       |            |               |         |            |           |        |
|     |                                                                | Welcome to your 'My Meets' landing page. Pleas                                    | se select a tab to vie | w associated informat | tion.      |               |         |            |           |        |
|     |                                                                |                                                                                   |                        |                       |            |               |         |            |           |        |
|     |                                                                | ран<br>()<br>()<br>()<br>()<br>()<br>()<br>()<br>()<br>()<br>()<br>()<br>()<br>() |                        |                       |            | _             |         |            |           |        |
| 0   | UR COMMUNITY                                                   | RESOURCES                                                                         |                        | ABOUT                 |            |               |         | THE FOUND  | DATION    |        |

| 4. | Select Search for new meet to enter |
|----|-------------------------------------|
|    |                                     |

|                                                   |                   | 1                  | EVENTS & TICKE | ETS FIND A SWIM 1   | TEAM & LES | SSONS SWIM SHOP | Welcome | Courtney 🖷 | Settings  | Logou |
|---------------------------------------------------|-------------------|--------------------|----------------|---------------------|------------|-----------------|---------|------------|-----------|-------|
|                                                   |                   |                    | Members        | Education           | Club       | Competition     | NCAA    | Reporting  | Officials | Hel   |
| My Meets                                          |                   |                    |                |                     |            |                 |         |            |           |       |
| ← Back to Selection<br>Editing: Syracuse Chargers |                   |                    |                |                     |            |                 |         | _          |           |       |
| Meet Host                                         | Team E            | ntry               |                |                     |            |                 |         |            |           |       |
| Team Entry                                        |                   |                    |                |                     |            |                 |         |            |           |       |
| Meet Name                                         | Team Entry Status | ÷                  | Registration 1 | fear                |            | Future Meet?    |         |            |           |       |
| FILTER CLEAR FILTER                               |                   |                    |                |                     |            |                 |         |            |           |       |
| 1 Search Result                                   |                   |                    |                |                     |            |                 |         | _          |           |       |
| MEET NAME                                         | MEET HOST         | MEET START - END D | DATES TE       | IAM NAME            | TEAM       | ENTRY STATUS    |         |            |           |       |
| 2024 NI Open Championships (Gold)                 | Webster BlueFins  | 03/08/2024 - 03/1  | 0/2024 Sj      | yracuse Chargers (N | l) In Pr   | ogress          | C D     |            |           |       |
| SEADCH FOR A NEW MEET TO ENTER                    | 3                 |                    |                |                     |            |                 |         |            |           |       |
| SEARCH FOR A REAL PIECE TO EATER                  | 2                 |                    |                |                     |            |                 |         |            |           |       |
|                                                   |                   |                    |                |                     |            |                 |         |            |           |       |
|                                                   |                   | JUS                | AL             |                     |            |                 |         |            |           |       |
|                                                   |                   |                    |                |                     |            |                 |         |            |           |       |
|                                                   |                   | FOLL               | ow             |                     |            |                 |         |            |           |       |
|                                                   | (0                | a) (•)             | ()             | 9                   |            |                 |         |            |           |       |
|                                                   | BEEGUIDEEE        |                    |                | AROUT               |            |                 |         | THE FOUN   | DATION    |       |

5. Search for the meet you are wishing to enter.

Meet names to search for in the meet name search:

Open: 2024 NI Open Championships (Gold)

14 & Under: 2024 NI WEBS 14 & Under Championships

6. Select the meet in the results area

| USA         |                                       | EVE                          | NTS&TICKETS FIND A    | SWIM TEAM & LESSONS  | SWIM SHOP Welcome Co | wrtney 🏋 🌣 Settings 💄 Logout |
|-------------|---------------------------------------|------------------------------|-----------------------|----------------------|----------------------|------------------------------|
|             |                                       | м                            | embers Educat         | tion Club Com        | petition NCAA F      | Reporting Officials Help     |
|             | Meet Search                           |                              |                       |                      |                      |                              |
|             | Host Organization                     | Meet Name                    |                       | Meet Classification  |                      |                              |
|             | USAS                                  | 2024 NI WERS 14 & Under Char | moionships            | Piece classification |                      |                              |
|             | Course                                | City                         | in providence of      | State                |                      |                              |
|             |                                       | city                         |                       |                      |                      |                              |
|             | Country                               | Meet Start Date Range        |                       | Meet End Date Range  |                      |                              |
|             | (John)                                | Month v Day                  | v Year v              | Month                | - Day - Year -       |                              |
|             | Sort Results By                       | [                            |                       |                      | 1                    |                              |
|             | Meet Name (A-Z)                       |                              |                       |                      |                      |                              |
|             |                                       |                              |                       |                      |                      |                              |
|             | SEARCH FOR MEET CLEAR FORM            |                              |                       |                      |                      |                              |
|             | 1 Search Result                       |                              |                       |                      | Hide Filters         | 5                            |
|             | MEET NAME \$                          | CLASSIFICATION \$            | START DATE - END DATE | LOCATION \$          | ORGANIZATION ©       |                              |
|             | 2024 NI WEBS 14 & Under Championships | LSC Championship             | 03/15/2024-03/17/20   | 24 Webster/NY        | NI - WEBS            |                              |
|             |                                       |                              |                       |                      |                      |                              |
|             |                                       |                              |                       |                      |                      |                              |
|             |                                       |                              |                       |                      |                      |                              |
|             |                                       |                              |                       |                      |                      |                              |
|             |                                       | $\sim$                       | 1                     |                      |                      |                              |
|             |                                       | USA                          |                       |                      |                      |                              |
|             |                                       | 200                          | 7                     |                      |                      |                              |
|             |                                       | ~                            |                       |                      |                      |                              |
|             |                                       | Follow                       |                       |                      |                      |                              |
|             |                                       |                              |                       |                      |                      |                              |
| OUR COMMUNI | TY RESOURC                            | ES                           | ABO                   | TUT                  |                      | THE FOUNDATION               |

## 7. Select Team Entry

| Notice Education Club Competition NCA Reporting Officials Help         Vir/Edi Met         • System         • Section         • Section                                                                                                    | USA      |                                                                                                    |                                                                                                    | EVENTS & TICKETS FIND A SWI  | TEAM & LESSONS SWIM SHOP | Welcome Courtney      | Settings Logout  |
|----------------------------------------------------------------------------------------------------|----------|----------------------------------------------------------------------------------------------------|----------------------------------------------------------------------------------------------------|------------------------------|--------------------------|-----------------------|------------------|
| <form></form>                                                                                                    |          |                                                                                                    |                                                                                                    | Members Education            | n Club Competition       | NCAA Reporting        | g Officials Help |
| <complex-block></complex-block>                                                                                                    |          | View/Edit Meet                                                                                                    |                                                                                                    |                              |                          |                       |                  |
| Image: Boot of the boot of the boot of the                                                                                                    |          | ← Back to Meet Search<br>Meet Name: 2024 NI WEE<br>Meet Dates: 03/15/2024<br>Meet Packet: Click Here<br>General                                                                                                    | 15 14 & Under Championships<br>03/17/2024<br>to View<br>Team Entry                                                                                                    |                              |                          |                       |                  |
| Wet lint Por use the term   Met Kame: Came for single   Met Kame: Came for single   Met Kame: No tabe   Sanctise Makerine No 234-28   Met Construction: No 234-28   Met Kame: No 234-28   Met Construction: No 234-28   Met Kame: No 234-28   Met Kame: No 234-28   Met Kame: No 234-28   Met Kame: No 234-28   Met Kame: No 234-28   Met Kame: No 234-28   Met Kame: No 234-28   Met Kame: No 234-28   Met Kame: No 234-28   Met Kame: No 244-28   Met Kame: No 244-28 <                                                                                                    |          | Info                                                                                                    | Sessions                                                                                                    | Staff Times                  | Results Rep              | ports                 |                  |
| Primitary not too too too too too too too too too                                                                                                    |          | Meet Into                                                                                                    |                                                                                                    |                              |                          |                       |                  |
| Internation Chargenonthip   Meet Adversations No for   Meet Adversations No for   Meet Adversations No 2242-03   Meet Cassifications LSC Chargenonthip   Meet Adversations SC *   Meet Adversations SC *   Meet Adversations SC *   Meet Adversations SC *   Meet Cassifications SC *   Meet Adversations SC *   Meet Adversations Sc *   Meet Adversations Outs Adversations   Meet Adversations Webster   Statistics Numes: Webster   Statistics Numes: Webster   Statistics Numes: Webster   Statistics Numes: Webster   Statistics Numes: No   Country: U   Statistics Numes: No   Country: U   Statistics Numes: No   Meet Adversation: Outs Scotts Noors No   No No   Meet Adversation: No   Meet Adversation: U   Statistics Numes: No   Meet Adversation: U   Meet Adversation: U   Meet Adversation: No   Meet Adversation: U   Meet Adversation: U   Meet Adversation: U   Meet Adversation: U   Meet Adversation: U   Meet Adversation: U   Meet Adversation: U   Meet Adversation: U   Meet Adversation:<                                                                                                    |          | Primary<br>Neet Name:                                                                                                    | 2024 NI WERS 14 & Linder                                                                                                    | Host<br>Organization Host:   | 1154 Swimming            |                       |                  |
| Meet Abberviation:       No India       Cube Heat:       Weekster BlaueFins         Sanction Number:       Bit 2000       Bit 2000       Bit 2000       Bit 2000         Meet Geurses:       SC/       Bit 2000       Bit 2000       Bit 2000       Bit 2000         Meet Geurses:       SC/       Bit 2000       Bit 20000       Bit 20000       Bit 2                                                                                                    |          |                                                                                                    | Championships                                                                                                    | LSC Host:                    | Niagara Swimming         |                       |                  |
| sancian Number: Ni 224-238<br>Heet Gastification: US C<br>Heet Gastification: US C<br>Heet Sathware: US C<br>Facility Manne: Usborer Aquatic Center<br>Mebbers, W7<br>City: Webers:<br>Sate: 0,117/2024<br>City: Webers:<br>Sate: 0,117/2024<br>Sate: 0,117/2024<br>Sate: 0,117/2024<br>Members Education Club Competition NCA Reporting Officials Help<br>View/Cdit Meet<br>Mediane: Usborer Advances<br>View/Cdit Meet<br>Mether: Usborer Advances<br>View/Cdit Meet<br>Mether: Usborer Advances<br>Mether: Usborer Advances<br>Mether: Usborer Advances<br>Mether: Usborer Advances<br>Mether: Usborer Advances                                                                                                    |          | Meet Abbreviation:                                                                                                    | No Info                                                                                                    | Club Host:                   | Webster BlueFins         |                       |                  |
| Meet Classification: U.S.Composition   Meet Classification: Soft   Meet Classification: My Tek Meet Manager:   Facility Date   Facility Mane: Webster Aguatic Center:   Webster Bate State:   Otr: Webster   Bate: 0.917/2024   The: Webster   Bate: 0.917/2024   State:   Outr: 0.917/2024   State:   Outr: 0.917/2024   State:   Outr: 0.917/2024   State:   Outr: 0.917/2024   State:   Outr: 0.917/2024   Webster:   Outr: 0.917/2024   The:   State: 0.917/2024   The:   Outr: 0.917/2024   The: The:                                                                                                    |          | Sanction Number:                                                                                                    | NI-2324-028                                                                                                    |                              |                          |                       |                  |
| Intercourse: Soft   Here Course: Pic Meet Manage:   Facility Date:   Facility Mame: Webster Aquatic Center   With Same: 03/17/2024   Gip: Webster   Same: 03/17/2024   Some:   Some: 03/17/2024   Some:   Same: 03/17/2024   Some:   Same: 03/17/2024   Some:   Same: 03/17/2024   Some:   Same: 03/17/2024   Some:   Same: 03/17/2024   Some:   Same: 03/17/2024   Some:   Same: 03/17/2024   Some:   Same: 03/17/2024   Some:   Same: 03/17/2024   Some:   Same: 03/17/2024   Some:   Same: 03/17/2024   Some:   Same: 03/17/2024   Some:   Same: 03/17/2024   Some: Same: Same:<                                                                                                    |          | Meet Classification:                                                                                                    | LSC Championship                                                                                                    |                              |                          |                       |                  |
| Filting Dates   Setting Batt Date:   Outpet: Sart Date:   Outpet: Outpet:   Stat: Outpet:   Stat: Outpet:   St                                                                                                    |          | Meet Courses:                                                                                                    | SCT                                                                                                    |                              |                          |                       |                  |
| Feeling Values: Webster Aquatic Conter   Webster Oyl137/2024   City:: Webster   State:: Oyl137/2024   State:: Oyl137/2024                                                                                                    |          | Facility                                                                                                    | riy-tek meet manager                                                                                                    | Dates                        |                          |                       |                  |
| City: Webster:   State: N°   Country: U5                                                                                                    |          | Facility Name:                                                                                                    | Webster Aquatic Center<br>(Webster, NY)                                                                                                    | Start Date:                  | 03/15/2024               |                       |                  |
| stare my<br>country: u5<br>s. second particles and summarial standard time<br>Second particles and summarial standard time<br>Second particles and summarial standard time<br>Second particles and standard time<br>Second particles and standard time<br>Second pa |          | City:                                                                                                    | Webster                                                                                                    | End Date:                    | 03/17/2024               |                       |                  |
| Security: US<br>Security: US<br>Security: US<br>DEVENDENT FINAL SECOND SECURITY: WEAR CONTROL (Security) (Security)                                                                                                    |          | State:                                                                                                    | NY                                                                                                    |                              |                          |                       |                  |
| Select Enter Meet         Image: Select Enter Meet         Image: Select E                                                                                                    |          | Country:                                                                                                    | US                                                                                                    |                              |                          |                       |                  |
| Select Enter Machine Structure Rule Source Structure Rule Source Courter Courter Court                                                                                                    |          |                                                                                                    |                                                                                                    |                              |                          |                       |                  |
| View/Edit Meet<br>Werns & TOCKETS FIND A SWIM TEAM & LESSONS SWIM SHOP Welcome Courtsey  ↓ Settings ▲ Logout<br>Members Education Club Competition NCAA Reporting Officials Help<br>View/Edit Meet<br>← Back to Meet Search<br>Meet Name: 2004 WEBS 14 & Under Championships<br>Heet Dates: 00,15,702A - 03,171,7024<br>Heet Dates: 00,15,702A - 03,171,7024<br>Heet Dates: Club Here to View<br>Team Entry<br>Team Entry<br>Mean Entry<br>Team Entry Management<br>Entry Sent- End Dates: 02,05,702A 500 PM - 03,06(/2024 11:59 PM Eastern Standard Time<br>Entry Change Deadline: 03,06(/2024 11:59 PM Eastern Standard Time<br>Entry Entry Rent Find Dates: 02,06/,702A 11:59 PM Eastern Standard Time<br>Entry Entry Rent Find Dates: 02,06/,702A 11:59 PM Eastern Standard Time<br>Entry Entry Rent Find Dates: 02,06/,702A 11:59 PM Eastern Standard Time<br>Entry Entry Rent Find Dates: 02,06/,702A 11:59 PM Eastern Standard Time<br>Entry Entry Rent Find Dates: 02,06/,702A 11:59 PM Eastern Standard Time<br>Entry Entry Rent Find Dates: 02,06/,702A 11:59 PM Eastern Standard Time<br>Entry Entry Rent Find Dates: 02,06/,702A 11:59 PM Eastern Standard Time<br>Entry Entry Rent Find Dates: 02,06/,702A 11:59 PM Eastern Standard Time<br>Entry Entry Rent Find Dates: 02,06/,702A 11:59 PM Eastern Standard Time<br>Entry Entry Rent Find Dates: 02,06/,702A 11:59 PM Eastern Standard Time<br>Entry Entry Rent Find Dates: 02,06/,702A 11:59 PM Eastern Standard Time<br>Entry Entry Rent Find Dates: 02,06/,702A 11:59 PM Eastern Standard Time<br>Entry Entry Rent Find Bates: 02,06/,702A 11:59 PM Eastern Standard Time<br>Entry Entry Rent Find Bates: 02,06/,702A 11:59 PM Eastern Standard Time<br>Entry Entry Rent Find Bates: 02,06/,702A 11:59 PM Eastern Standard Time<br>Entry Entry Entr                                                                                     | 8        | Select Enter N                                                                                                    | leet                                                                                                    |                              |                          |                       |                  |
| View/Edit Meet            • Back to Meet Search<br>• Back to Meet Search<br>• Back to Meet Search<br>• Back to Meet Search<br>• Bet Name: 2004 NVEBS 14 & Under Championships<br>• Heet Dates: 09.15/2024 - 09.17/2024<br>• Bet Dates: 09.15/2024 - 09.17/2024<br>• Back to Meet Search<br>• Bet Dates: 09.15/2024 - 09.17/2024<br>• Bet Dates: 09.15/2024 - 09.17/2024<br>• Bet Dates: 02.05/2024 5.00 PM - 03/06/2024 11:59 PM Eastern Standard Time<br>Entry Search         Entry Search<br>Entry Management         Entry Change Deadline: 03/06/2024 11:59 PM Eastern Standard Time<br>Entry Returner<br>Entry Management<br>Entry Management<br>Entry Menagement         Entry Search<br>Entry Beadline: 03/06/2024 11:59 PM Eastern Standard Time<br>Entry Management<br>Entry Beadline: 03/06/2024 11:59 PM Eastern Standard Time<br>Entry Entry Menagement Time<br>Entry Entry Management<br>Entry Entry Management<br>Entry Entry Management Time<br>Entry Entry Menagement Time<br>Entry Entry Entry Stands<br>Na Team Entries<br>Entry Stands<br>Management Time<br>Entry Entry Stands<br>Menagement Entry<br>Entry Stands<br>Menagement Entry<br>Menagement Entry<br>Menagement Entry<br>Menagement Entry<br>Menagement Entry<br>Menagement Entry<br>Menagement Entry<br>Mena                                                                                                    | UCA      | Sciect Enter i                                                                                                    | neet                                                                                                    | EVENTS & TICKETS FIND A SWII | TEAM & LESSONS SWIM SHOP | Welcome Courtney      | Settings Logout  |
| Members     Education     Club     Competition     NCAX     Reporting     Officials     Help         View/Edit Meet <ul> <li></li></ul>                                                                                                    | SWIMMING |                                                                                                    |                                                                                                    |                              |                          | including contract, A |                  |
| View/Edit Meet <ul> <li>Back to Meet Search</li> <li>Meet Bates: 03/15/2024 - 03/17/2024</li> <li>Meet Dates: 03/15/2024 - 03/17/2024</li> <li>Meet Dates: 03/15/2024 - 03/07/2024</li> <li>Meet Dates: 03/15/2024 - 03/07/2024</li> <li>Meet Dates: 02/05/2024 Scop PM - 03/06/2024 11:59 PM Eastern Standard Time</li> <li>Entry Start - End Dates: 02/05/2024 5:00 PM - 03/06/2024 11:59 PM Eastern Standard Time</li> <li>Entry Change Deadline: 03/06/2024 11:59 PM Eastern Standard Time</li> <li>Extreme Date:</li> <li>Meet Patrice</li> <li>Meet Patrice<td></td><td></td><td></td><td>Members Education</td><td>n Club Competition</td><td>NCAA Reporting</td><td>g Officials Help</td></li></ul>                                                                                                    |          |                                                                                                    |                                                                                                    | Members Education            | n Club Competition       | NCAA Reporting        | g Officials Help |
| Constant Search  Meet Name: 2024 NI WEBS 14 & Under Championships  Meet Dates: 03/15/2024 - 03/17/2024  Meet Packet: Click Here to View      Ceneral      Team Entry      Management  Entry Start - End Dates: 02/05/2024 5:00 PM - 03/06/2024 11:59 PM Eastern Standard Time Entry Change Dates: 02/05/2024 5:00 PM - 03/06/2024 11:59 PM Eastern Standard Time Entry Change Dates: 02/05/2024 11:59 PM Eastern Standard Time Entry Change Dates: 02/05/2024 11:59 PM Eastern Standard Time Entry Start - End Dates: 02/05/2024 11:59 PM Eastern Standard Time Entry Change Dates: 02/05/2024 11:59 PM Eastern Standard Time Entry Start - End Dates: 02/05/2024 11:59 PM Eastern Standard Time Entry Start - End Dates: 02/05/2024 11:59 PM Eastern Standard Time End End End End End End End End End End                                                                                                    |          | View/Edit Meet                                                                                                    |                                                                                                    |                              |                          |                       |                  |
|                                                                                                    |          | General     General     Team Entry Start - End Dates:     Of 15/2024     Meet Packet: Click Herer     General     Team Entry Managem Entry Start - End Dates:     Entry Chenge Deadline:     ENTER MEET     TEU NAME     No Team Entries | 15 14 & Under Championships<br>03/17/2024<br>to View<br>Team Entry<br>20/05/2024 5:00 PM - 03/06/2024 11:59 PM E<br>03/06/2024 11:59 PM Eastern Standard Time<br>TEAM ENTRY SLOL | astern Standard Time         |                          |                       |                  |

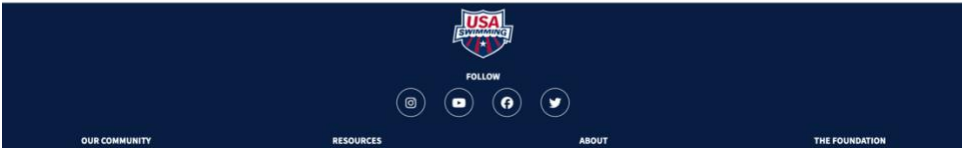

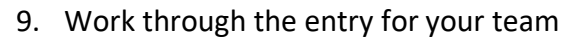

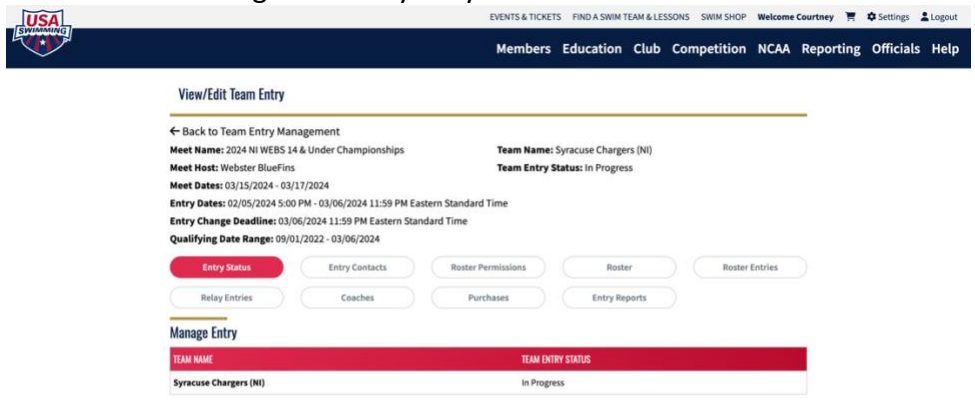

|               |           | FOLLOW |                |  |
|---------------|-----------|--------|----------------|--|
|               | 0         | • • •  |                |  |
| OUR COMMUNITY | RESOURCES | ABOUT  | THE FOUNDATION |  |